意:此狀況未來有可能改變)。

三、擬取得尚未掃描及六個月內之文獻請向圖書館館合代表人(洽一 樓電子資料庫資料檢索區)申請複印(需付費)。辦理時務必告知該篇論文之 【系統識別號】。(註:申請複印前建請先上東海大學圖書館館藏查詢系統 <u>http://140.128.103.8/</u> 查詢本館是否訂有該刊?若本館已收藏該刊,請就近 取得紙本全文。)

四、個人用戶服務方式的變動:

- (1)自民國九十一年一月一日起,停止銷售個人用戶儲值密碼函。國 圖停止此服務後,請透過上述之【圖書館館合代表人】取得尚未 掃描之文獻。
- (2)凡於民國九十年十二月三十一日前上網儲值之有效餘額,仍可繼續使用文獻傳遞服務至民國九十一年十二月三十一日止,其服務內容與使用方式不變。

參、新服務

爲使本校教職員之期刊論文著作能透過【中華民國期刊論文索引影像 全文統統】與其他學術單位交流與共享,以提昇本校期刊論文資訊在網際 網路上傳播之成效。圖書館將於下學期開學初,寄送每位老師一封鼓勵授 權的信件,信中將附帶該老師的著作在「中華民國期刊論文索引」資料庫 中收錄的清單一覽表(以作者查詢列印查詢結果條列式表單),以提供老師 們參考確認。圖書館希望藉此行動蒐集到許多本校教師著作之授權書,再 集中轉送至國家圖書館,以推動本校老師機積極參與國家圖書館授權行列。

## 在 Word 2000 中列印文件縮圖

資訊室 張菊芬撰

當我們在 Word2000 中處理一份頁數非常多文件時,如果你覺得「預覽 列印」的功能還是太麻煩,而且來得一頁一頁預覽實在太麻煩,那麼你可 以試試將多頁文件以縮圖的方式列印出來,以便檢視、修改。

要列印文件縮圖,請選擇 Word2000 中的「檔案」→「列印」,然後選 擇「列印」對話框左下方的「 顯示比例」「每張工作表頁數」調整於一張 紙上列印的頁數,再按「確定」,然後便可依據你所設定頁數列印於一張

31

紙上面,方便你編修文件的編排,而不再需要為了要檢視列印效果,列出 全數文件浪費紙張、墨水了。

## 東海大學圖書館大事記(91.01.01--91.01.31)

- 01.01 因引進 SciFinder Scholar 緣故,紙本式 CA 本館自 2002.01.01 停訂。 因 Ei Engineering Village2(一人版)已於 12 月 28 日正式啓用,故 Ei Engineering Village 自 2002.01.01 起停訂。
- 01.03 上午 10 時至 11 時 30 分,邀請逢甲大學圖書館景館長、陳助理館長 及李秘書三人在良鑑廳講演,題目為「圖書館員的專業人力訓練、評 量、與組織重整」。
- 01.04「上市、上櫃金融市場大事記」資料庫近三個月之使用人次為 10 月20439次,11月1216次,12月1200次。
- 01.05本館目前購買「臺灣新報」之子資料庫計有:a.上市公司財務年資料、 b.上市證券調整後股價日、週、月、年檔、c.上櫃公司資料庫(全套:財 務第三級)、d.上市公司董監事持股月資料、e.上市公司董監事持股轉 讓申報資料、e.上市公司艱困公司財務資料、f.上市、上櫃財務報表光 碟版、g.上市公司預估營收、盈餘資料(公司當局)、h.上市公司預估營 收、盈餘資料(外界分析師)、i.上市公司預測財務報表(第一級)、j/上市 公司盈餘概估月資料(含盈餘發佈日)、k.上市公司股權結構資料、1.國 內基金淨値及持股資料(基本版)、m.外國法人持股暨法人買賣超資料 庫、n.自營商進出及週、月庫存資料、o.上市,上櫃庫藏股資料庫、p. B&T 國內 TOP3000 大企業資料庫、q.上市、上櫃金融市場大事記資料、r. 總體經濟指標資料庫,等十九種資料庫。
- 01.07 本館補購入 Science Citation Index(WWW 版)1996 年至 1999 年的過刊 資料。該資料庫 2001 年 1 至 10 月份的使用統計為 3270 檢索人次,8362 檢索次數。
- 01.08本館《館訊》之 ISSN 國際期刊碼已申請完成。
- 01.11 國家圖書館來函告知:「中華民國期刊論文索引」檢索系統對於已掃描之文獻(不含近六個月之資料),都可以先在線上顯示全文,再選擇

32